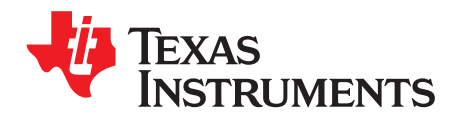

# TSW4200 Demonstration Kit

# Contents

| 1 | Introduction      | 2 |
|---|-------------------|---|
| 2 | Software          | 5 |
| 3 | Quick Setup       | 6 |
| 4 | Adapter Reference | 7 |

#### List of Figures

| 1 | TSW4200 Demonstration Kit          | 2 |
|---|------------------------------------|---|
| 2 | DAC3283 EVM Block Diagram          | 3 |
| 3 | ADS62P49 EVM Block Diagram         | 4 |
| 4 | DAC3283 EVM Software Configuration | 6 |
|   |                                    |   |

# List of Tables

| 1 | TSW4200 Demonstration Kit Reference Materials | 2 |
|---|-----------------------------------------------|---|
| 2 | TSW4200-DAC Default Jumper Setting            | 4 |
| 3 | TSW4200-ADC Default Jumper Setting            | 5 |

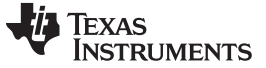

## 1 Introduction

#### 1.1 Overview

This is the user's guide for the TSW4200 Demonstration Kit. The kit includes two EVMs: TSW4200-DAC and TSW4200-ADC, and they provide evaluation to TI's DAC3283 and ADS62P49, respectively. Through the included FMC adapter boards, the EVMs are ideally suited for mating with a FPGA development board to evaluate the DAC and the ADC as a basic transmitter and receiver system. For more information regarding the individual device or EVM, refer to Table 1 for the respective device's datasheet and EVM user's guide.

|             | Device   | Data Sheet | EVM         | User's Guide |
|-------------|----------|------------|-------------|--------------|
| TSW4200-DAC | DAC3283  | SLAS693    | DAC328xEVM  | SLAU311      |
| TSW4200-ADC | ADS62P49 | SLAS635    | ADS62PxxEVM | SLAU237      |

#### Table 1. TSW4200 Demonstration Kit Reference Materials

The included FMC adapters are the FMC-DAC-Adapter and the FMC-ADC-Adapter. They are a type of passive interconnect board that enables the output of TI's LVDS high speed DACs or ADCs to be directly connected to a standard FMC interconnect header. The FMC interconnect header is a typical input on the latest Xilinx FPGA EVMs. The TSW4200-DAC EVM uses the FMC-DAC-Adapter, and the TSW4200-ADC uses the FMC-ADC-Adapter.

## 1.2 TSW2400 Demonstration Kit Block Diagram

Figure 1 shows the configurations of the TSW4200-DAC and TSW4200-ADC EVM with the FPGA development board. Section 3 covers the setup information of the EVMs.

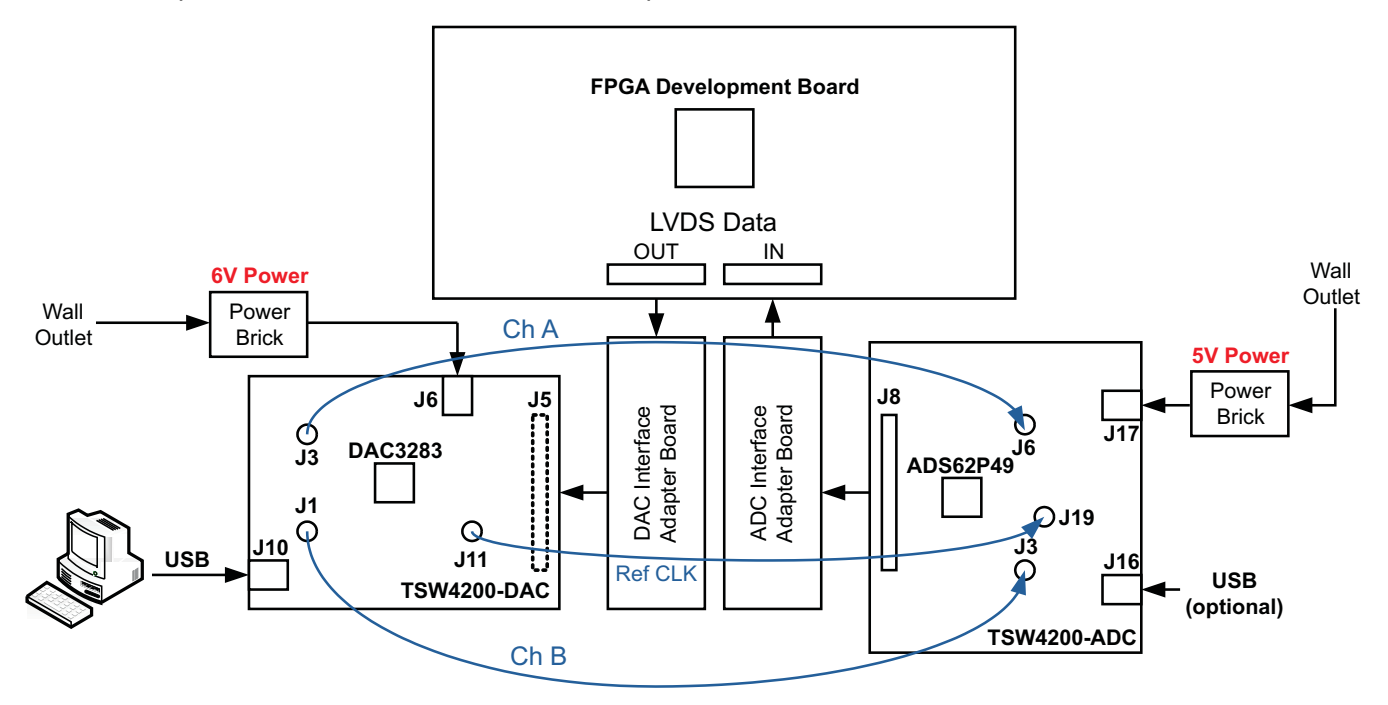

#### Figure 1. TSW4200 Demonstration Kit

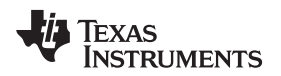

## 1.3 TSW4200-DAC Configuration

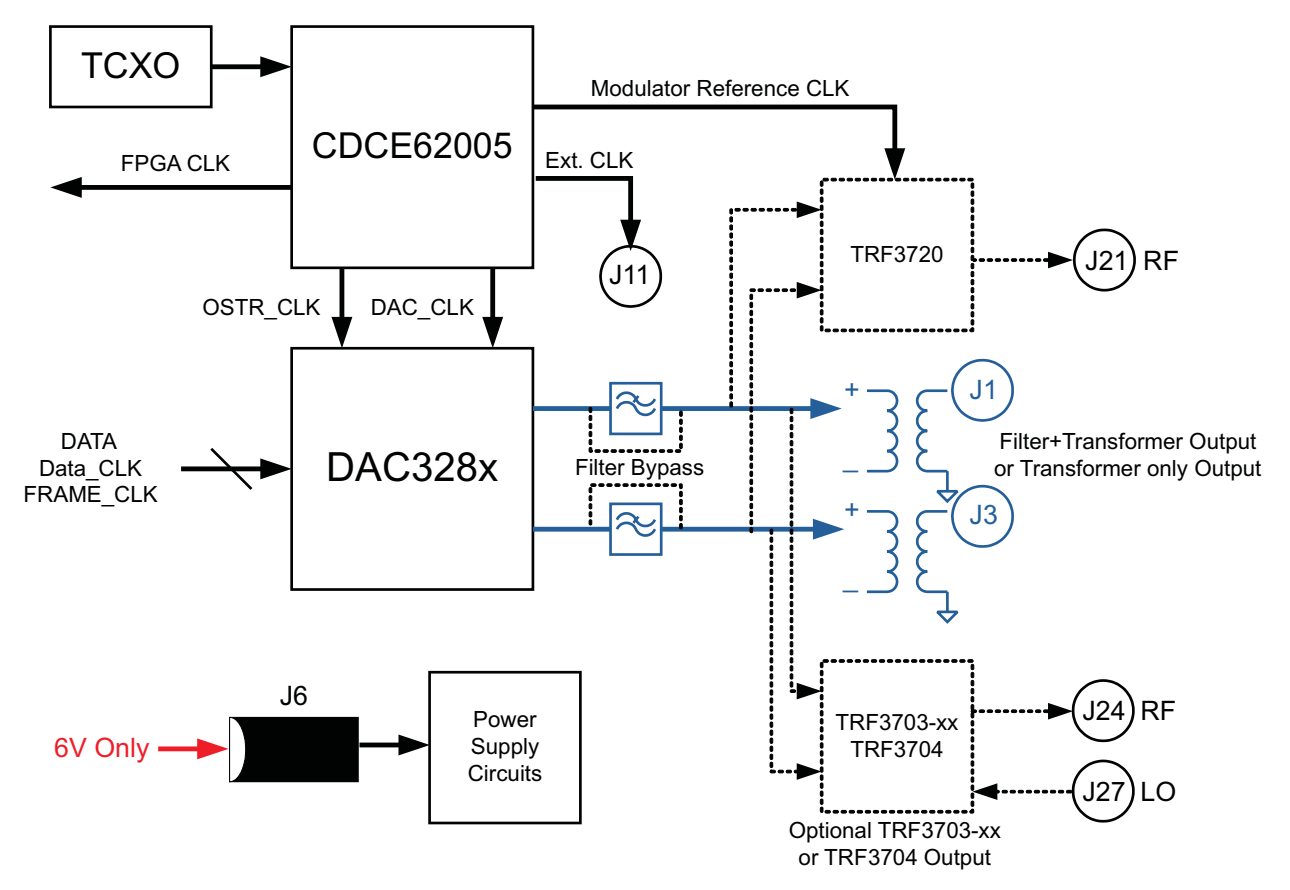

Figure 2. DAC3283 EVM Block Diagram

- 1. The TSW4200-DAC kit is a DAC3283EVM configured as follow:
  - (a) Power Supply Option: The kit includes a **6V power supply** input to power supply jack J6. Be sure to use 6V power supply only for proper operation of the EVM and to prevent damage.
  - (b) Analog Output Option: The on-board DAC3283 has dual channel outputs that go through filter network and transformer to J3 (Ch. A) and J1 (Ch. B).
  - (c) Clock Option: The on-board CDCDE62005 provides clocks to all the on-board devices.
    - (i) The default DAC clock is configured at 614.4MHz. The DAC interpolation, FPGA clock (TSW3100 CLK), and the FIFO OSTR clock can be configured based on the data rate, FPGA configuration, and system requirement. For more information, please refer to the <u>DAC3283</u> datasheet.
    - (ii) The TSW4200-DAC has a clock output at J11 that provides the reference clock for the CDCE72010 on the TSW4200-ADC at J19. The default reference clock should be configured as 19.2MHz.
- 2. The EVM has the default jumper setting listed on Table 2.
- 3. For more details, refer to DAC3283EVM User's Guide (SLAU311).

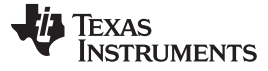

| r      |                  | T                                            |  |  |
|--------|------------------|----------------------------------------------|--|--|
| Jumper | Default Position | Purpose                                      |  |  |
| JP22   | 2-3              | CDCE62005 (U4) External Reference Clock Bias |  |  |
| JP19   | Shorted          | Enable TCXO (U7)                             |  |  |
| JP9    | 1-2              | DAC3283 (U1) TXENABLE                        |  |  |
| JP20   | 1-2              | CDCE62005 (U4) Power Down                    |  |  |
| JP21   | 1-2              | CDCE62005 (U4) Reference Select              |  |  |
| JP13   | 2-3              | TRF3720 (U3) Power Save                      |  |  |
| JP17   | 1-2 (TRF3720)    | TRF3720 (U3) or TRF3703 (U10) Power Path     |  |  |

#### Table 2. TSW4200-DAC Default Jumper Setting

# 1.4 TSW4200-ADC Configuration

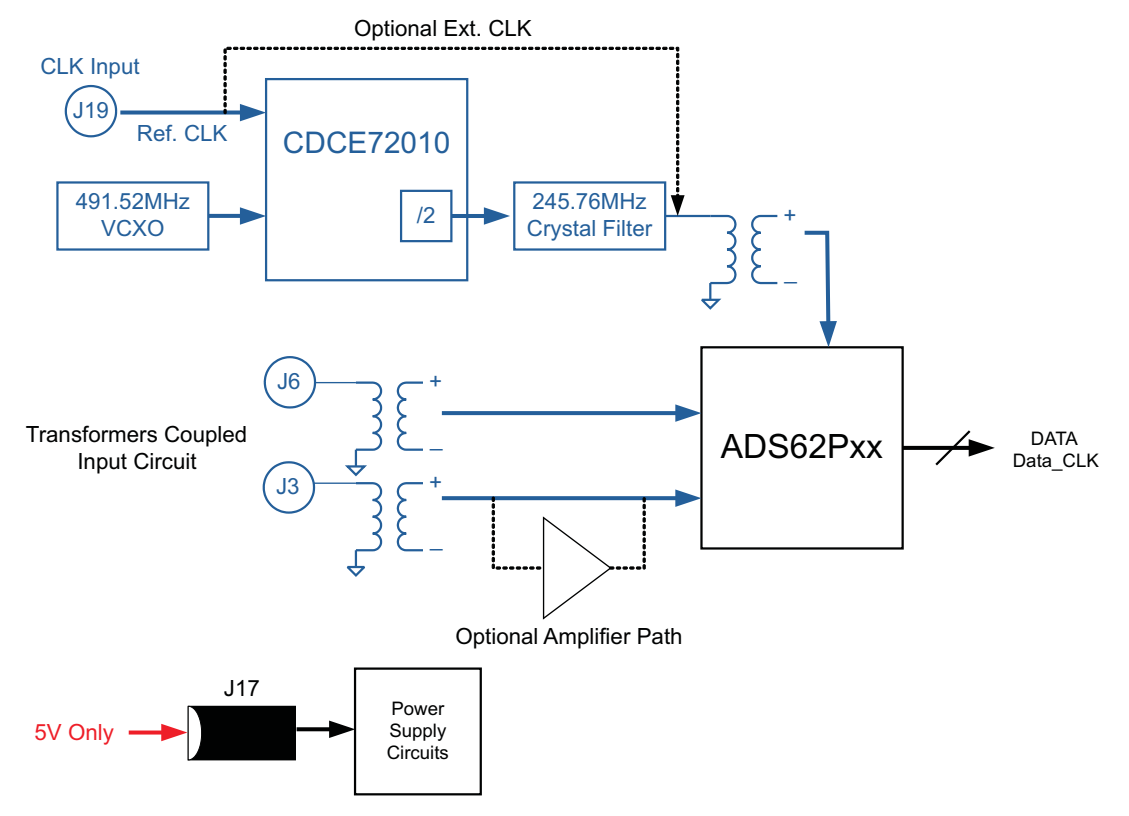

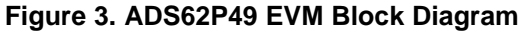

- 1. TSW4200-ADC Configuration:
  - (a) Power Supply Option: The kit includes a **5V power supply** input to power supply jack J17. Please be sure to use 5V power supply only for proper operation of the EVM and to prevent damage.
  - (b) Analog Input Option: The on-board ADS62P49 has dual channel transformer-coupled inputs from J3 (Ch. A) and J6 (Ch. B).
  - (c) Clock Option: The on-board CDCE72010 provides crystal filtered LVCMOS clock at 245.76MHz to the on-board ADS62P49. The reference clock input of 19.2MHz to the TSW4200-ADC is at J19. The CDCE72010 is configured in PLL mode by default using the on-board 491.52MHz VCXO. The CDCE72010's output has divider configured to be divide-by-2 to divide the 491.52MHz VCXO clock to the required 245.76MHz clock.
- 2. The EVM has the default jumper setting listed on Table 3.
- 3. For more details, refer to ADS62PXXEVM User's Guide (SLAU237).

| Jumper | Default Position          | Purpose                                                   |  |  |
|--------|---------------------------|-----------------------------------------------------------|--|--|
| JP11   | 1-2 (Parallel)            | ADS62P49 (U2) Parallel or Serial Mode Option              |  |  |
| JP8    | 1-2 (Parallel)            | SCLK Parallel or Serial Mode Option                       |  |  |
| JP12   | 1-2 (0dB Gain, Int. Ref.) | SCLK Parallel Mode Select                                 |  |  |
| JP9    | 1-2 (Parallel)            | SDATA Parallel or Serial Mode Option                      |  |  |
| JP13   | Open                      | SDATA Parallel Mode Option                                |  |  |
| JP10   | 1-2 (Parallel)            | SEN Parallel or Serial Mode Select                        |  |  |
| JP14   | 1-2 (2's com & DDR LVDS)  | SEN Parallel Mode Option                                  |  |  |
| JP20   | 1-2                       | CDCE72010 (U10) AUX Select                                |  |  |
| JP21   | 1-2                       | CDCE72010 (U10) MODE Select                               |  |  |
| J14    | Open                      | CDCE72010 (U10) Power Down                                |  |  |
| J15    | Open                      | CDCE72010 (U10) Reset                                     |  |  |
| JP3    | 2-3 (Off)                 | THS4509 (U1) Power Down                                   |  |  |
| JP23   | 1-2                       | USB Microcontroller (U6) Power Select                     |  |  |
| J18    | Open                      | VCXO (VCXO1) Enable                                       |  |  |
| JP16   | 1-2                       | Power Option (see schematic or ADS62PXX EVM User's Guide) |  |  |
| JP17   | Open                      | Power Option (see schematic or ADS62PXX EVM User's Guide) |  |  |
| JP19   | 1-2                       | Power Option (see schematic or ADS62PXX EVM User's Guide) |  |  |
| JP15   | 1-2                       | Power Option (see schematic or ADS62PXX EVM User's Guide) |  |  |
| JP18   | 1-2                       | Power Option (see schematic or ADS62PXX EVM User's Guide) |  |  |
| JP22   | 1-2                       | FPGA SDOUT path                                           |  |  |
| JP5    | 1-2 (Low)                 | ADS62P49 (U2) CTRL3                                       |  |  |
| JP6    | 1-2 (Low)                 | ADS62P49 (U2) CTRL2                                       |  |  |
| JP7    | 1-2 (Low)                 | ADS62P49 (U2) CTRL1                                       |  |  |

## Table 3. TSW4200-ADC Default Jumper Setting

# 2 Software

See the DAC3283 and the ADS62P49 EVM User's Guide for more detailed explanations of the EVM setup and operation. This document assumes that EVM software applications are installed and functioning properly.

Be sure to use the latest EVM software available at <u>www.ti.com</u>. For the TSW4200 Demonstration Kit evaluation, only the DAC3283 EVM software is needed. The ADS62P49 EVM software is optional since the on-board jumpers will provide sufficient control of the ADC.

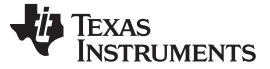

### 3 Quick Setup

- 1. For the DAC EVM, connect 6V supply to J6. Connect the EVM to a PC through a USB cable to utilize the EVM software.
  - (a) Start the DAC3283 EVM software. Select the Top Level Tab and press the Reset USB Port button.
  - (b) Configure the Top Level Tab to be the same as Figure 4. Set *Test Port Div* to be 32 to set the reference frequency of 19.2MHz. All other settings should be default. The DAC interpolation, FPGA clock (TSW3100 CLK), and the FIFO OSTR clock can be configured based on the data rate, FPGA configuration, and system requirement. For more information, please refer to the <u>DAC3283</u> datasheet.

| TEXAS INSTRU                                                                                                    | UMENTS                                                                                                    |                            | D                                      | AC3283 EVM                                                                                                    | Software Co                               | ontrol                                                                                                    |
|----------------------------------------------------------------------------------------------------|----------------------------------------------------------------------------------------------------|----------------------------|----------------------------------------|----------------------------------------------------------------------------------------------------|-------------------------------------------|----------------------------------------------------------------------------------------------------|
| 83 CDC62005 TRF3720                                                                                                    | Top Level Fin(Mi                                                                                                    | Hz) 19.2                   | Out                                    | Freq [MHz] 614.4                                                                                              | Initialize<br>Reset USB Port              | Exit                                                                                                    |
| 83 CDC62005 TRF3720<br>283<br>Ital Filters<br>Interpolation 2x<br>C Gain<br>DACA Gain 15<br>DACB Gain 15<br>igital Mixer<br>Mixer Bypass<br>emporature (C) 48 | Top Level Fin(Mi<br>CDCE62005<br>Mod Ref In Div<br>DAC Clock Div<br>FIFO OSTR Div<br>TSW3100 Clk Div<br>Test Port Div | 8 ×<br>1 ×<br>16 ×<br>32 × | 76.8<br>614.4<br>38.4<br>153.6<br>19.2 | TRF3720<br>Ref Freq (MHz)<br>LO Target (MHz)<br>RF Step (MHz)<br>VCO Freq Actual (MH:<br>Mix Freq Actual (MH: | 76.8   2400   0.8   22   2400   22   2400 | Exit<br>Send All<br>Read All<br>Load Regs<br>Save Regs<br>60100C09<br>8881770A<br>00000008<br>4000300C<br>0003A28D<br>9090100E<br>D041100F |

Figure 4. DAC3283 EVM Software Configuration

- (c) Press "send all" to send all the instructions to the DAC3283 EVM.
- (d) Toggle the Initialize button. This initializes the CDCE62005 clock.
- (e) Verify that the CDCE62005 LED (D4) is illuminated, indicating lock.
- 2. For the ADC EVM, connect 5V supply to J17. USB connection to ADC EVM is optional. The default ADS62P49 operates with internal reference and has 2s complement, LVDS output.
- 3. Connect the ADC and DAC EVMs to the FPGA solution through the provided adapter boards. See Adapter Reference section for detail.
- 4. Connect the external reference clock output of the DAC EVM at J11 to the reference clock input of the ADC EVM at J19. The reference clock should be at 19.2MHz.
- Connect the DAC EVM output at J1 and J3 to the ADC EVM input at J3 and J6. See Figure 1 for detail.
- 6. Start evaluating the TSW4200 Demonstration Kit by configuring the FPGA to transmit data to the DAC EVM and receive data from the ADC EVM.

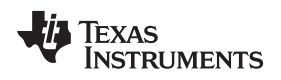

# 4 Adapter Reference

Visit <u>www.ti.com</u> for more information on the following adapter board options.

- FMC-ADC-Adapter, <a href="http://focus.ti.com/docs/toolsw/folders/print/fmc-adc-adapter.html">http://focus.ti.com/docs/toolsw/folders/print/fmc-adc-adapter.html</a>
- FMC-DAC-Adapter, http://focus.ti.com/docs/toolsw/folders/print/fmc-dac-adapter.html
- HSMC-ADC-Bridge, <u>http://focus.ti.com/docs/toolsw/folders/print/hsmc-adc-bridge.html</u>

#### **IMPORTANT NOTICE**

Texas Instruments Incorporated and its subsidiaries (TI) reserve the right to make corrections, modifications, enhancements, improvements, and other changes to its products and services at any time and to discontinue any product or service without notice. Customers should obtain the latest relevant information before placing orders and should verify that such information is current and complete. All products are sold subject to TI's terms and conditions of sale supplied at the time of order acknowledgment.

TI warrants performance of its hardware products to the specifications applicable at the time of sale in accordance with TI's standard warranty. Testing and other quality control techniques are used to the extent TI deems necessary to support this warranty. Except where mandated by government requirements, testing of all parameters of each product is not necessarily performed.

TI assumes no liability for applications assistance or customer product design. Customers are responsible for their products and applications using TI components. To minimize the risks associated with customer products and applications, customers should provide adequate design and operating safeguards.

TI does not warrant or represent that any license, either express or implied, is granted under any TI patent right, copyright, mask work right, or other TI intellectual property right relating to any combination, machine, or process in which TI products or services are used. Information published by TI regarding third-party products or services does not constitute a license from TI to use such products or services or a warranty or endorsement thereof. Use of such information may require a license from a third party under the patents or other intellectual property of the third party, or a license from TI under the patents or other intellectual property of TI.

Reproduction of TI information in TI data books or data sheets is permissible only if reproduction is without alteration and is accompanied by all associated warranties, conditions, limitations, and notices. Reproduction of this information with alteration is an unfair and deceptive business practice. TI is not responsible or liable for such altered documentation. Information of third parties may be subject to additional restrictions.

Resale of TI products or services with statements different from or beyond the parameters stated by TI for that product or service voids all express and any implied warranties for the associated TI product or service and is an unfair and deceptive business practice. TI is not responsible or liable for any such statements.

TI products are not authorized for use in safety-critical applications (such as life support) where a failure of the TI product would reasonably be expected to cause severe personal injury or death, unless officers of the parties have executed an agreement specifically governing such use. Buyers represent that they have all necessary expertise in the safety and regulatory ramifications of their applications, and acknowledge and agree that they are solely responsible for all legal, regulatory and safety-related requirements concerning their products and any use of TI products in such safety-critical applications, notwithstanding any applications-related information or support that may be provided by TI. Further, Buyers must fully indemnify TI and its representatives against any damages arising out of the use of TI products in such safety-critical applications.

TI products are neither designed nor intended for use in military/aerospace applications or environments unless the TI products are specifically designated by TI as military-grade or "enhanced plastic." Only products designated by TI as military-grade meet military specifications. Buyers acknowledge and agree that any such use of TI products which TI has not designated as military-grade is solely at the Buyer's risk, and that they are solely responsible for compliance with all legal and regulatory requirements in connection with such use.

TI products are neither designed nor intended for use in automotive applications or environments unless the specific TI products are designated by TI as compliant with ISO/TS 16949 requirements. Buyers acknowledge and agree that, if they use any non-designated products in automotive applications, TI will not be responsible for any failure to meet such requirements.

Following are URLs where you can obtain information on other Texas Instruments products and application solutions:

| Products                    |                        | Applications                  |                                   |
|-----------------------------|------------------------|-------------------------------|-----------------------------------|
| Amplifiers                  | amplifier.ti.com       | Audio                         | www.ti.com/audio                  |
| Data Converters             | dataconverter.ti.com   | Automotive                    | www.ti.com/automotive             |
| DLP® Products               | www.dlp.com            | Communications and<br>Telecom | www.ti.com/communications         |
| DSP                         | dsp.ti.com             | Computers and<br>Peripherals  | www.ti.com/computers              |
| Clocks and Timers           | www.ti.com/clocks      | Consumer Electronics          | www.ti.com/consumer-apps          |
| Interface                   | interface.ti.com       | Energy                        | www.ti.com/energy                 |
| Logic                       | logic.ti.com           | Industrial                    | www.ti.com/industrial             |
| Power Mgmt                  | power.ti.com           | Medical                       | www.ti.com/medical                |
| Microcontrollers            | microcontroller.ti.com | Security                      | www.ti.com/security               |
| RFID                        | www.ti-rfid.com        | Space, Avionics & Defense     | www.ti.com/space-avionics-defense |
| RF/IF and ZigBee® Solutions | www.ti.com/lprf        | Video and Imaging             | www.ti.com/video                  |
|                             |                        | Wireless                      | www.ti.com/wireless-apps          |

Mailing Address: Texas Instruments, Post Office Box 655303, Dallas, Texas 75265 Copyright © 2010, Texas Instruments Incorporated